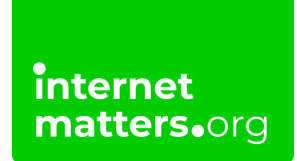

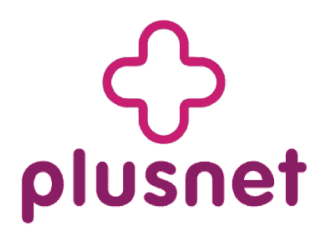

### **Plusnet Safeguard** Controls & settings guide

Plusnet SafeGuard allows you to restrict access to inappropriate content on certain websites and protect personal information on all your devices that are connected to the Plusnet broadband connection to promote online safety.

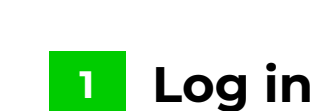

internet matters.org

Step 1 – Go to plus.net

**Step 2** – Log in to your Plusnet account with the username and password you created when you signed up for Plusnet – you'll find it in any email Plusnet has sent you.

| plusn  | net Broad               | doand = Mo   | Die · Enter    | tainment + I | Perks + 1 | Help +                       | Sign in + | Business Broadband |  |
|--------|-------------------------|--------------|----------------|--------------|-----------|------------------------------|-----------|--------------------|--|
| WE     | WELCOME BACK            |              |                |              |           | This way for Phonet Hubble + |           |                    |  |
|        |                         |              |                |              |           |                              |           |                    |  |
|        | _                       |              |                |              |           |                              |           |                    |  |
| Enter  | er your details<br>mame | below to log | into your acco | unt          |           |                              |           |                    |  |
| Passw  | sword                   |              |                |              |           |                              |           | Λ                  |  |
| Provid | ider<br>usnet           |              |                |              |           |                              |           |                    |  |
|        | Login >                 |              |                |              |           |                              |           |                    |  |
| Forgot | often your passwor      | rd?          |                |              |           |                              |           |                    |  |

# <sup>2</sup> Select 'Broadband' from the top navigation

Then select 'Safeguard' from the 'Help and Settings' section at the bottom.

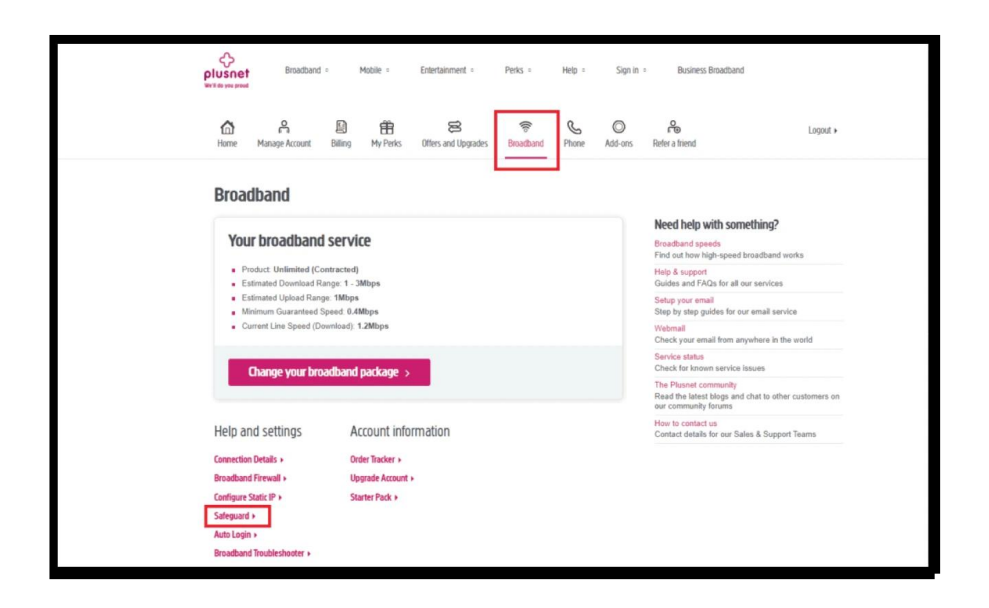

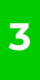

## Click the ON/OFF button at the top of the screen to switch on the filter

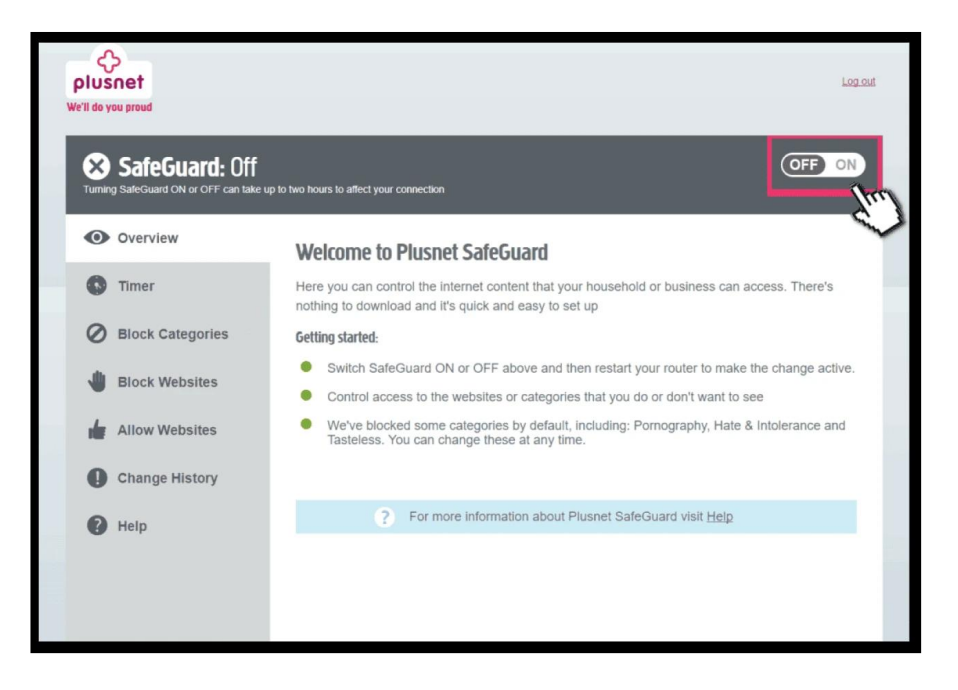

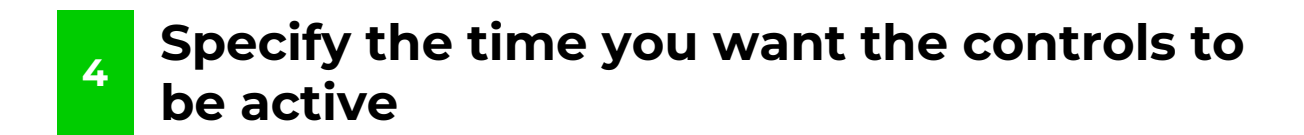

The filter will only work between these times.

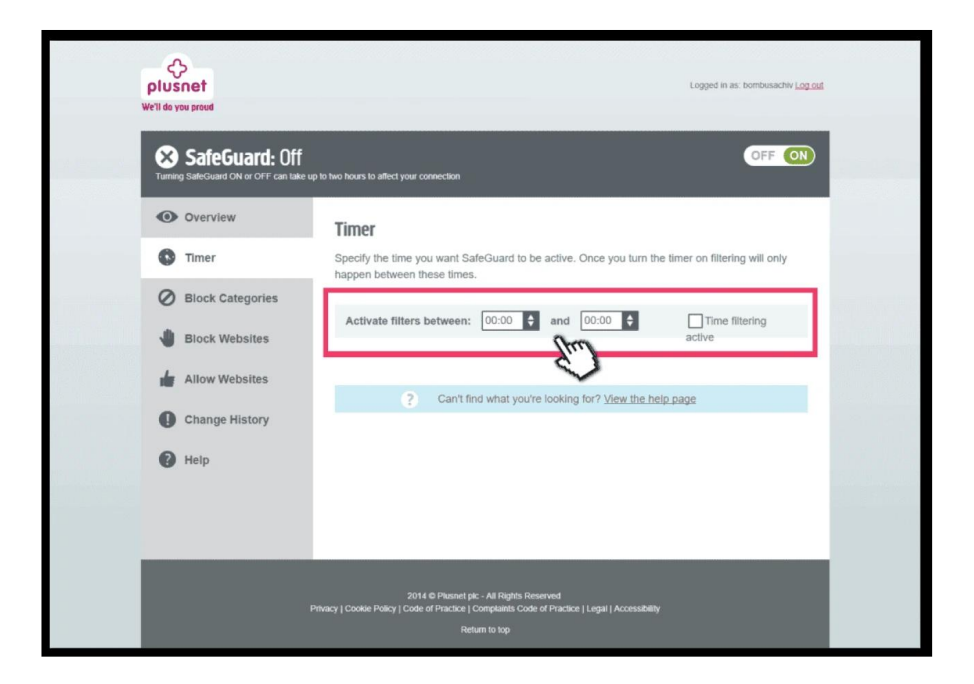

#### 5 Click on 'Block Categories'

Then click on 'block' to apply the filter category.

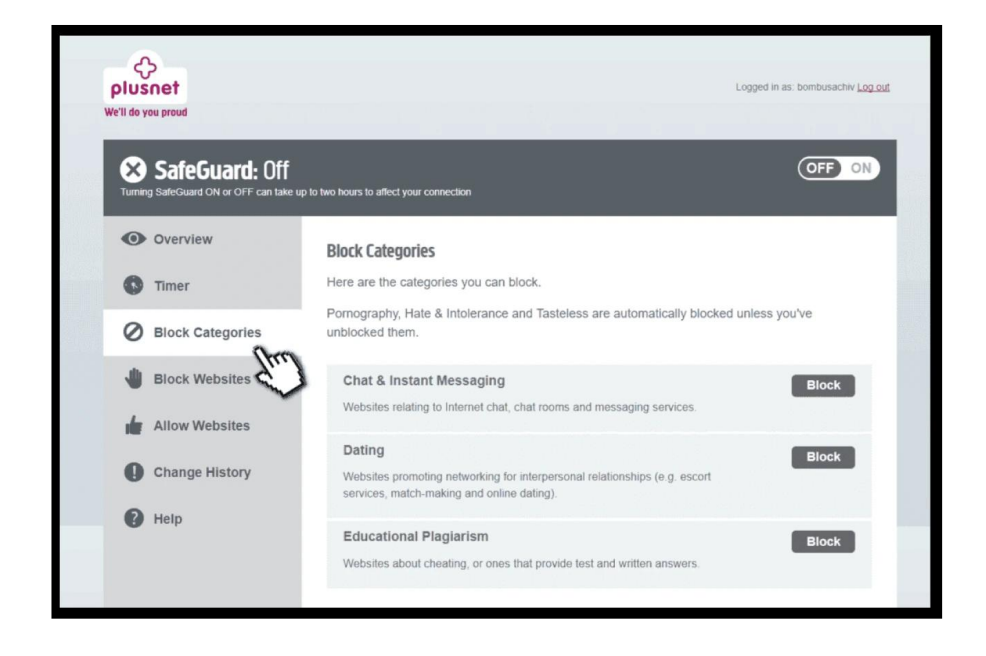

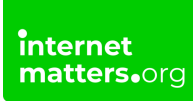

#### 6 Select 'Block Websites'

This allows you to enter a list of specific sites that you wish to block for website security.

| Contemporary Contemporary Conte | Logged in as: bombusachiv <u>Log out</u>                       |
|----------------------------------------------------------------------------------------------------|----------------------------------------------------------------|
| SafeGuard: Off<br>Turning SafeGuard ON or OFF can take u                                                                                                    | p to two hours to affect your connection                       |
| Overview                                                                                                    | Block Websites                                                 |
| S Timer                                                                                                    | Here you can block websites you never want to see.             |
| Block Categories                                                                                                    | Add a website: Enter a website to block here Add               |
| Block Websites                                                                                                    | Blocked sites and pages that will never be see                 |
| Allow Websites                                                                                                    |                                                                |
| Change History                                                                                                    | For more information about Plusnet SafeGuard visit <u>Help</u> |
| P Help                                                                                                    |                                                                |
|                                                                                                    |                                                                |

#### 7 Select 'Allow Websites'

Now you can enter a list of specific sites that you'd like to allow.

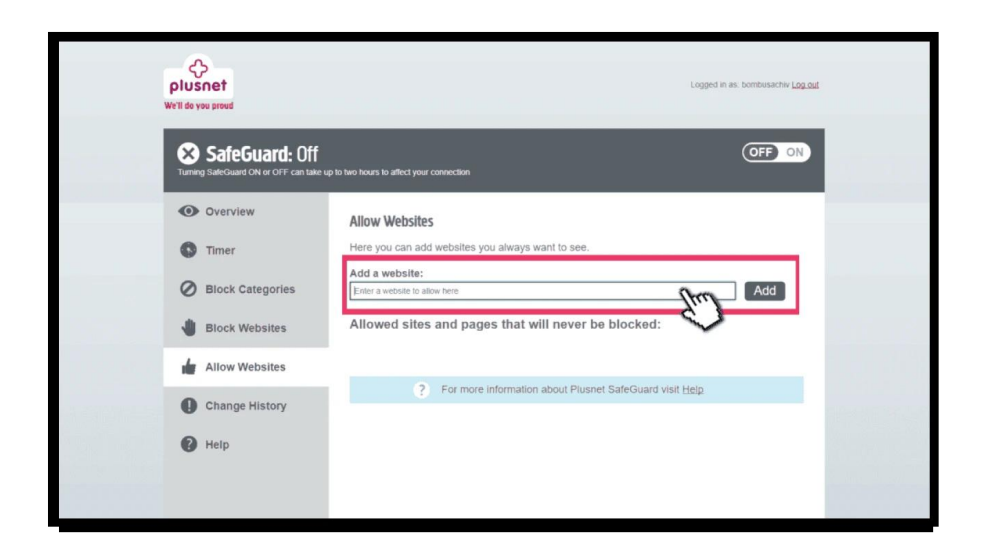

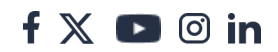